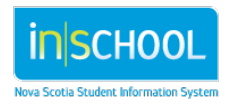

## **COPYING AN IPP DOCUMENT**

An IPP document can be copied at any point during the school year, and this feature can be helpful at the end of the current school year when preparing draft documents for the upcoming academic school year. Once a copy is made, the document can be edited.

## Procedure:

 Navigate to the student's document library in TIENET and select the Individual Program Plan document from the Create New Document dropdown.

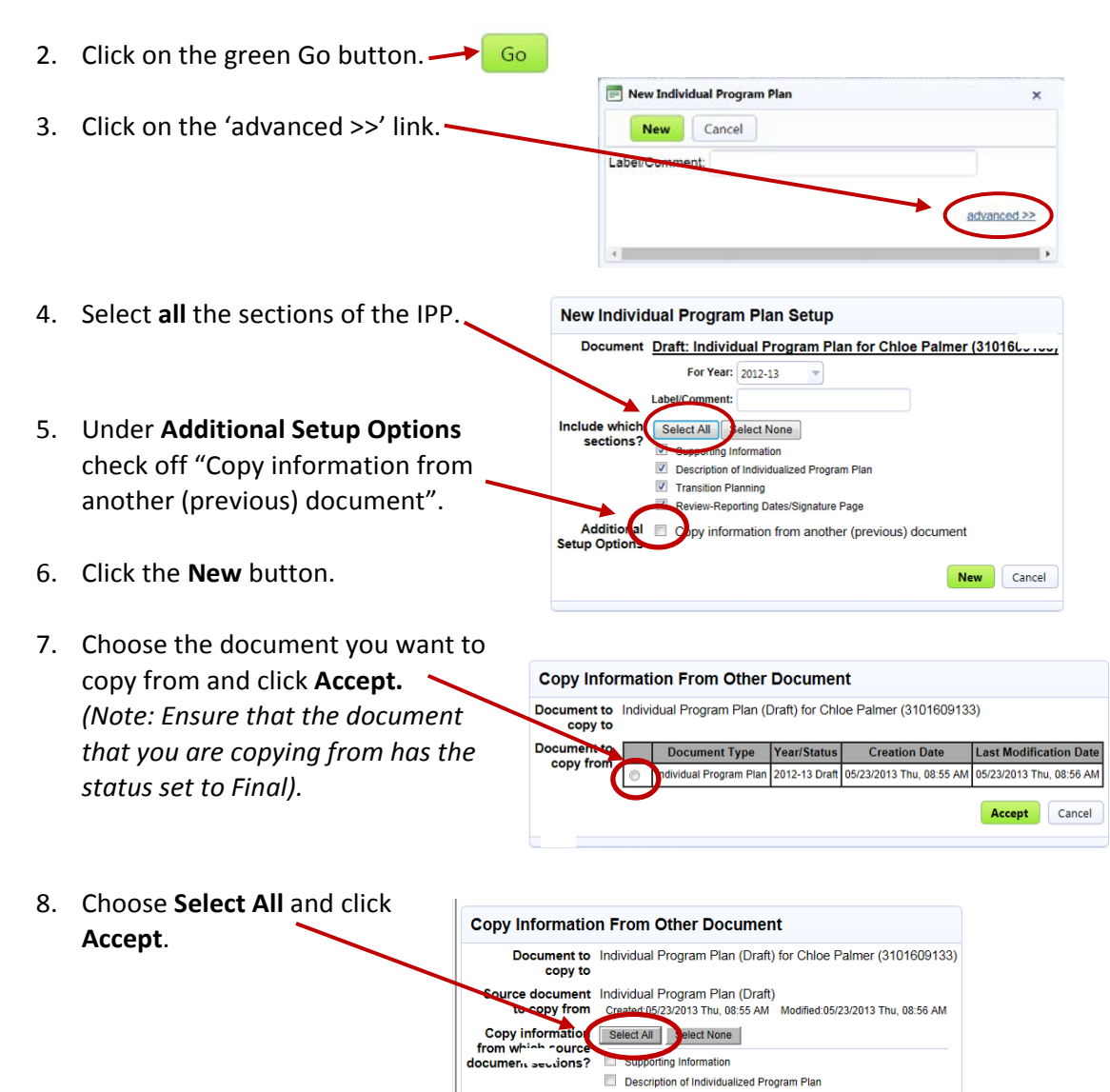

Transition Planning

Accept Cancel